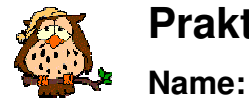

Vorname:

## Hinweise zu Wireshark

- 1. Selektieren Sie für die Überwachung das Symbol
- 2. Wählen Sie dann die Verbindung aus, die auch eine IP-Adresse besitzt und starten Sie das Abhören.
- 3. Beenden Sie das Abhören mit dem Symbol
- 4. Um den Datenverkehr zu filtern, geben Sie unter Filter den Namen des Filters ein, also entweder arp, http, smtp oder pop.

| 📶 (Untitled) - Wireshark                                                                                                    |
|----------------------------------------------------------------------------------------------------|
| <u>File Edit View Go Capture Analyze Statistics H</u> elp                                                                                                    |
| ≝≝≝≝≦≦© ⊒ × % ≞ © ≎ ⇔ ⇔ ൷ ⊈ [≡ ⊒ ( , , , , , ) ≝                                                                                                    |
| Eilter: arp Expression Clear Apply                                                                                                    |
| No Time Source Destination Protocol Info                                                                                                    |
| 108 21.838471 Fujitsus_75:95:64 Broadcast ARP Who has 192.108.2.3? Tell 192.108.1.250                                                                                          |
| 109 21.838481 QuantaCo_36:a8:13 Fujitsu5_75:95:64 ARP 192.168.4.23 is at 00:c0:9f:36:a8:13                                                                                     |
| 199 25.010096 Netronix_51:6d:40 Broadcast ARP who has 192.168.2.3? Tell 192.168.2.100                                                                                          |
| 200 25.131855 Fujitsus_75:95:64 Broadcast ARP Who has 192.168.0.6? Tell 192.168.1.250<br>415 32.510721 Netronix 51:6d:40 Broadcast ARP Who has 192.168.2.3? Tell 192.168.2.100 |
| 540 40.009938 Netronix_51:6d:40 Broadcast ARP Who has 192.168.2.3? Tell 192.168.2.100                                                                                          |
|                                                                                                    |
| ■ Frame 1 (60 bytes on wire, 60 bytes captured)                                                                                                    |
| ⊞ Ethernet II, Src: FujitsuS_/S:93:cf (00:30:05:/S:93:cf), Dst: Broadcast (ff:ff:ff:ff:ff:ff:ff)<br>Address Resolution Protocol (request)                                      |
|                                                                                                    |
|                                                                                                    |
| Eile Edit Wew Go Capture Apaluze Statictics Help                                                                                                    |
| Lie Far Jew 30 Cabrate Buaixes Starizaria                                                                                                    |
|                                                                                                    |
| Eiker: http                                                                                                    |
| No Time Source Destination Protocol Info                                                                                                    |
| 112 21.841760 192.168.4.23 85.13.129.171 HTTP GET / HTTP/1.1                                                                                                    |
| 132 23.309197 192.168.4.23 85.13.129.171 HTTP GET /style.css HTTP/1.1                                                                                                    |
| 136 23.311252 85.13.129.171 192.168.4.23 HTTP HTTP/1.1 200 OK (text/css)<br>138 23.579613 192.168.4.23 85.13.129.171 HTTP GET /images/eule.gif HTTP/1.1                        |
| 143 23.580987 85.13.129.171 192.168.4.23 HTTP HTTP/1.1 200 OK (GIF89a)                                                                                                    |
| 143 25.391167 192.106.4.25 63.15.129.1/1 ППР GET / IIIdges/preti_ex.gli ППР/1.1<br>1 // либ 22 502152 85 12 120 171 102 168 // 22 НТТВ НТТВ/1 1 200 ок (стеябы)                |
|                                                                                                    |
| Hypertext Transfer Protocol                                                                                                    |
| via: 1.1 SERVER02\r\n                                                                                                    |
| Content-Length: 6448                                                                                                    |
| Age: 284\r\n                                                                                                    |
| Content-Type: text/html\r\n                                                                                                    |
| Server: Apache/1.3.2/ (Linux/SuSE) mod_fastcgi/2.4.2 FrontPage/4.0.4.3 PHP/4.4.1 mod_peri/1.2/ mod_ssi,<br>Last-Modified: Tue, 30 oct 2007 12:57:38 GMT\r\r                    |
| ETag: "138f37-1930-47272a42"\r\n                                                                                                    |
| Accept-Ranges: bytes\r\n<br>Keen-Alive: timeout-1max-100\r\n                                                                                                    |
| \r\n                                                                                                    |
| □ Line-based text data: text/html                                                                                                    |
| <pre><!--uocitype Hime Public =//w3C//DID HIME 4.01 Transitional//EN --></pre>                                                                                                 |
|                                                                                                    |
| 0000 00 c0 9f 36 a8 13 00 30 05 75 95 64 08 00 45 0060 .u.dE.                                                                                                    |
| 0020 04 17 00 50 04 6d 42 85 f6 4a a1 8e 53 a2 50 18P.mBJS.P.                                                                                                    |
| PO220  to So do bt 00 00 74 69 25 20 25 21 20 70 72 2b  to St 0pv+    Frame (462 bytes)  Reassembled TCP (6836 bytes)                                                          |
| File: "C:\DOKUME~1\thempel\LOKALE~1\Temp\etherXXX88T32T" 245 KB 00:00:43 P: 594 D: 85 M: 0 Drops: 0                                                                            |
|                                                                                                    |